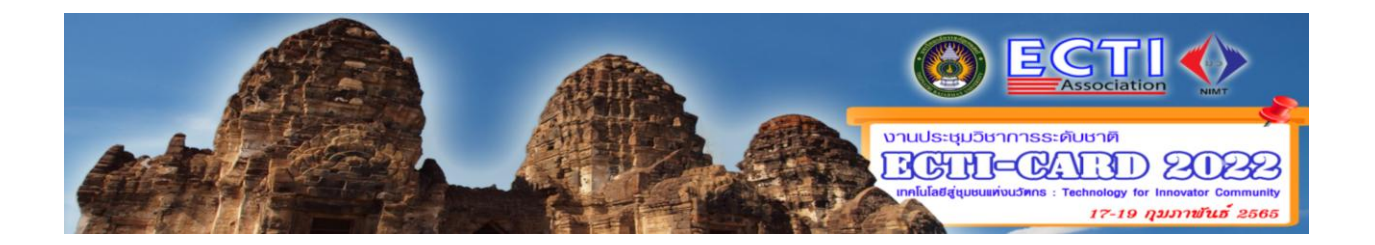

# ให้ผู้ใช้เข้าหน้า <u>http://ecticard2022.ecticard.org/index.html</u> เมื่อจะส่งบทความมีขั้นตอนดังนี้

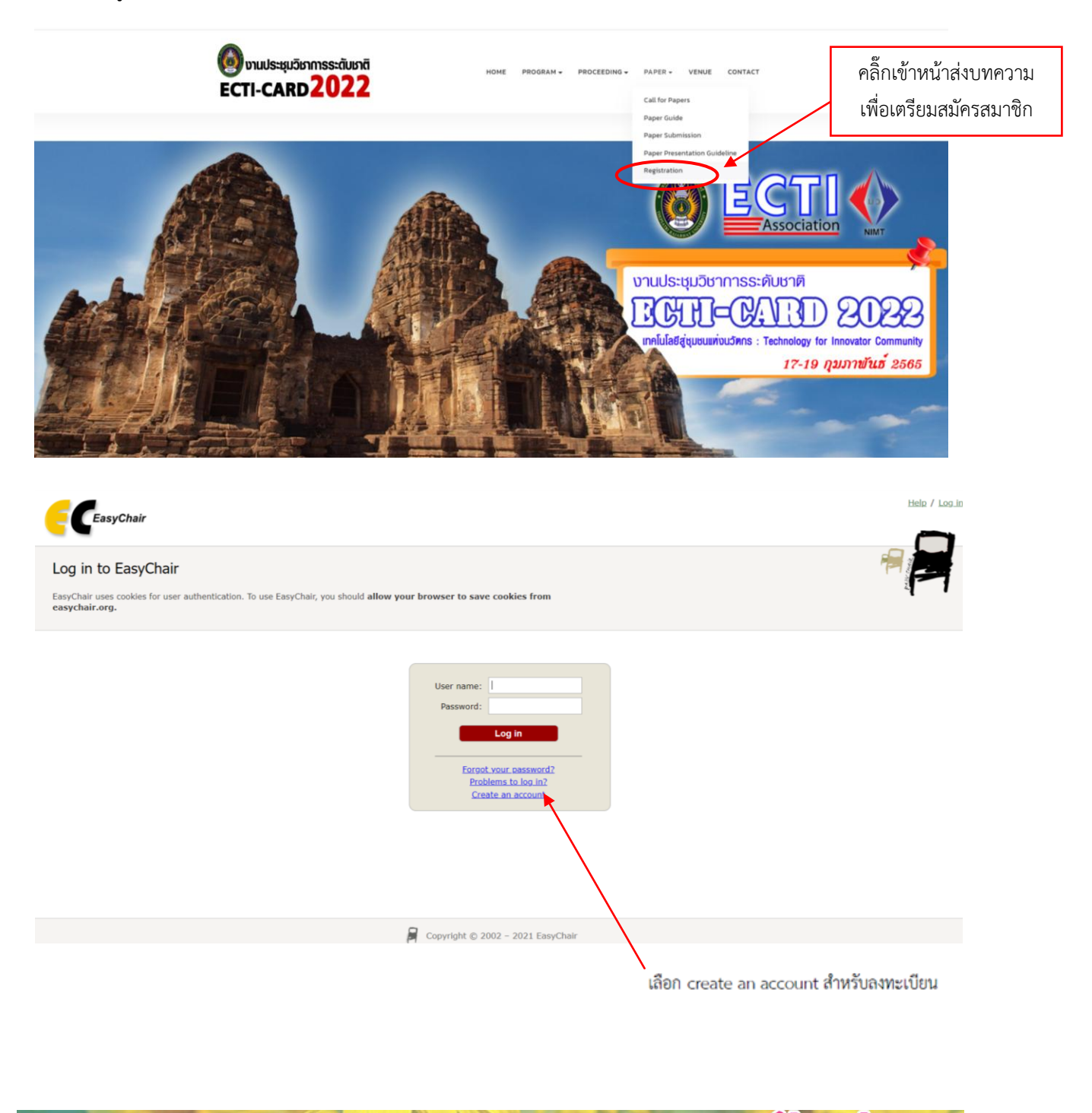

2022 **AS** 

เทคโนโลยีสู่ชุมชนแห่งบวัตกร : Technology for Innovator Community 17 - 19 กุมภาพันธ์ 2565

(D)

งานประชุมวิชาการระดับชาติ

R

W:

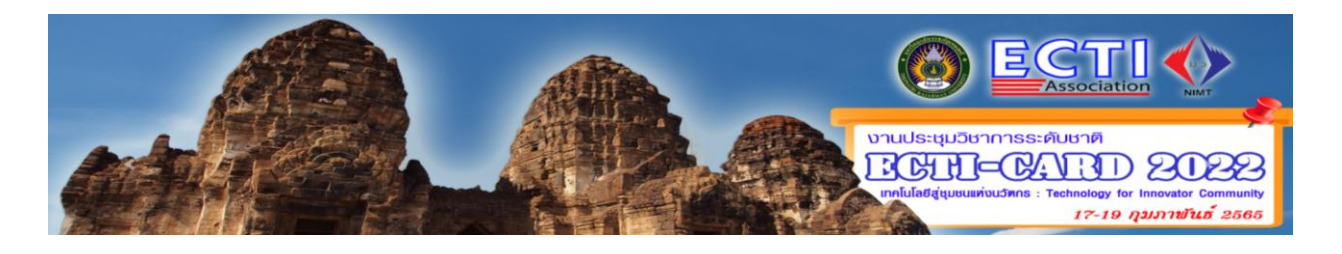

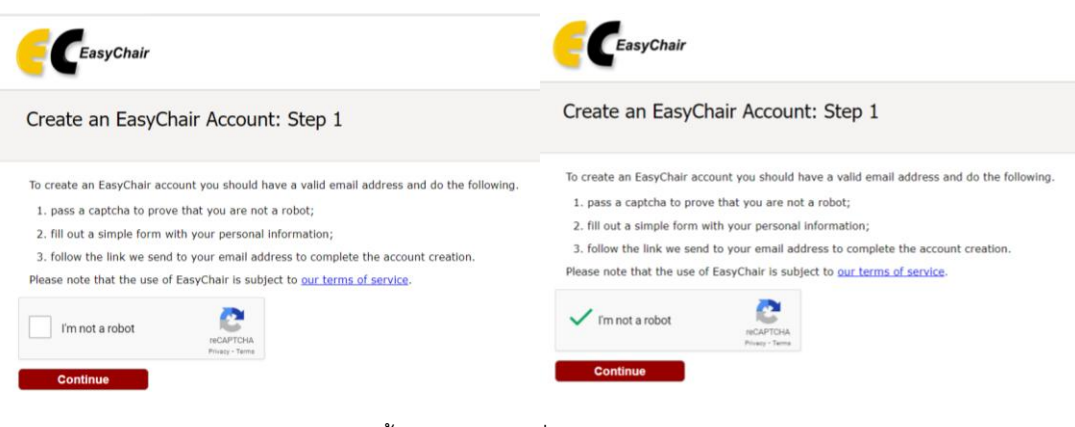

## สมัครตามขั้นตอนยอมรับเงื่อนไข แล้ว กด Continue

| EasyChair                                                                                                    | Help / Log In              |
|----------------------------------------------------------------------------------------------------|----------------------------|
| Create an EasyChair Account: Step 2<br>Please fill out the following form. The required fields are marked by *.<br>Note that the most common reason for failing to create an account is an incorrect email are<br>email address correctly. | Idress so please type your |
| First name <sup>†</sup> : * Last name: * Email: * Retype email address: * Continue                                                                                                    |                            |

<sup>†</sup> Note: leave first name blank if you do not have one. If you are not sure how to divide your name into the first and last name, read the Help article about names.
You may also be interested about <u>our policy for using personal information.</u>

ใส่ข้อมูลให้ถูกต้อง และดำเนินการต่อ กด Continue

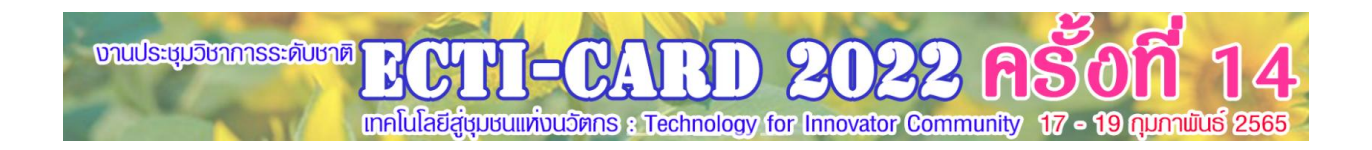

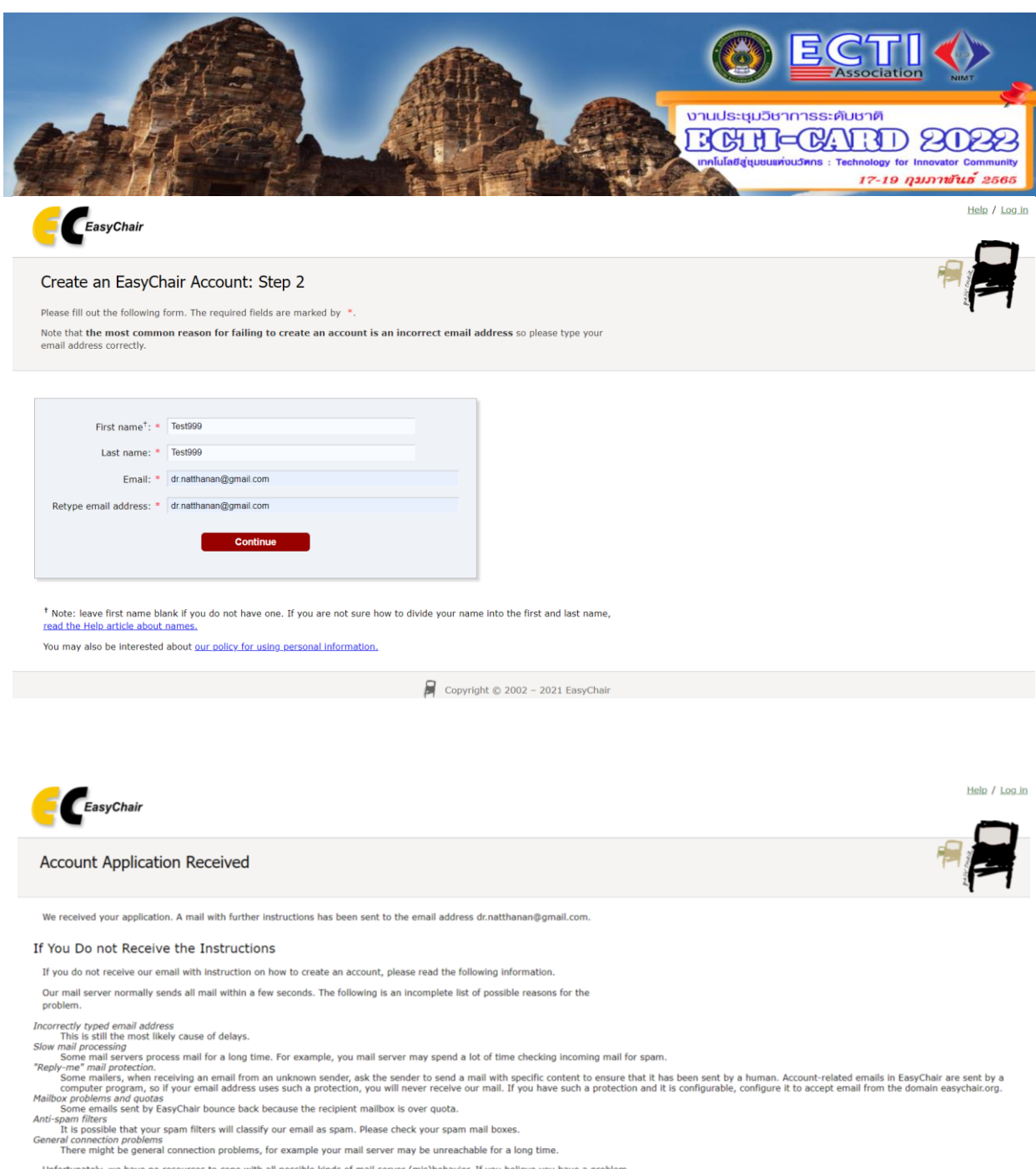

Unfortunately, we have no resources to cope with all possible kinds of mail server (mis)behavior. If you believe you have a problem

orientamenty, we instant or resolutes to cope more imploating endo of mar server (imploating and into a product related to your mail server and want to solve it quickly, effer contact your system administrators or try to get and use an email address from one of major mail hosts, such as a Googie Mail, Yahoo Mail, or Hotmail. You will be able to change your email address in EasyChair or have multiple email addresse associated with your account later.

You can repeat your application at any time. Another email will be sent to you.

เข้าไปยัง Email ของท่านที่ระบุ เพื่อยืนยันตัวตน

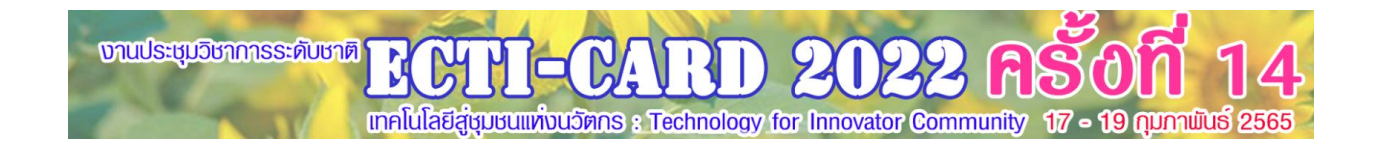

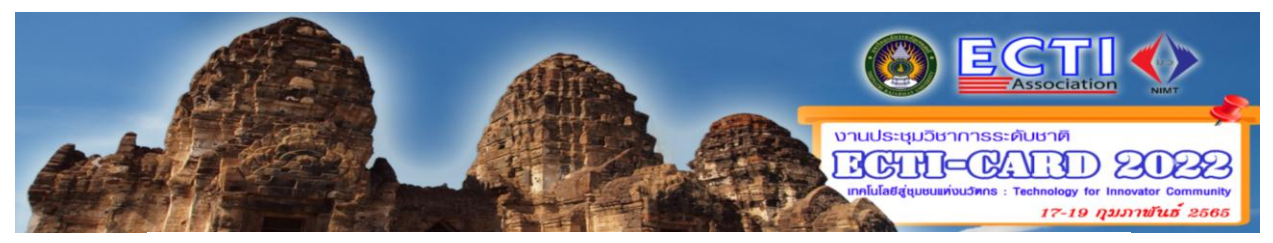

### EasyChair account confirmation กล่องจดหมาย ×

**EasyChair** <noreply@easychair.org> ถึงฉัน <del>▼</del>

Dear Test Test,

We received a request to create an EasyChair account for you. To create an EasyChair account, please click on this link:

https://easychair.org/account/create?code=yTQfpmjICKO3VelgmZLV

Please note that this link is only valid for one week. After one week you will have to apply for an account again.

Please be aware that this is an unmonitored email alias, so please do not reply to this email. To contact EasyChair use the EasyChair contact Web page https://easychair.org/contact

### กดลิงค์ ใน E-mail เพื่อยืนยัน

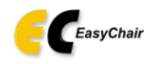

#### Create an EasyChair Account: Last Step

Hello Test Test To complete the creation of your account please fill out the following form. You should create the account within 30 minutes, otherwise you will have to fill out this form from scratch.

| Enter your personal data                                                                                                    | э.                                                                                                    |
|----------------------------------------------------------------------------------------------------|----------------------------------------------------------------------------------------------------|
| First name <sup>†</sup> : *                                                                                                    | Test                                                                                                    |
| Last name: *                                                                                                    | Test                                                                                                    |
| Organization: *                                                                                                    |                                                                                                    |
| Country/region: *                                                                                                    | ×                                                                                                    |
| The Web page is used to                                                                                                    | o provide a link to it on some EasyChair pages, for example when you are mentioned                                                                                                    |
| as an author in a publish<br>organization here: if you<br>our personal Web page                                                           | ed conference program. It is optional. Please do not use the Web page of your<br>fill this out, it should only be your personal Web page.                                                      |
| ss an author in a publisi<br>organization here: if you<br>bur personal Web page<br>Enter your account infor                               | red conference program. It is optional. Please do not use the Web page of your fill this out, it should only be your personal Web page.                                                        |
| ss an author in a publisi<br>organization here: if you<br>our personal Web page<br>Enter your account infor<br>User name: *               | ed conference program. It is optional. Please do not use the Web page of your<br>fill this out, it should only be your personal Web page.<br>mation. Note that user names are case-insensitive |
| is an author in a publish<br>granization Here: if you<br>our personal Web page<br>inter your account infor<br>User name: *<br>Password: * | ed conference program. It is optional. Please do not use the Web page of your<br>fill this out, it should only be your personal Web page.<br>mation. Note that user names are case-insensitive |

<sup>+</sup> Note: leave first name blank if you do not have one. If you are not sure how to divide your name into the first and last name,

ใส่ข้อมูลในระบบให้ครบทุกช่อง พร้อม User และ Password

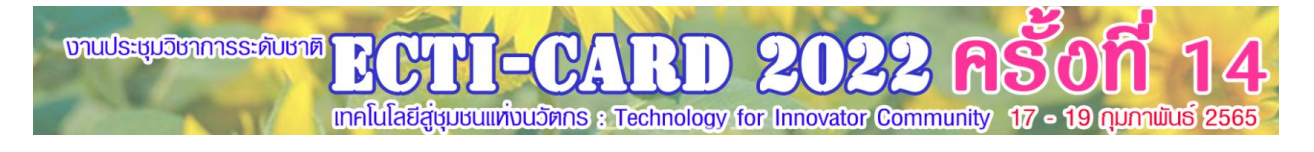

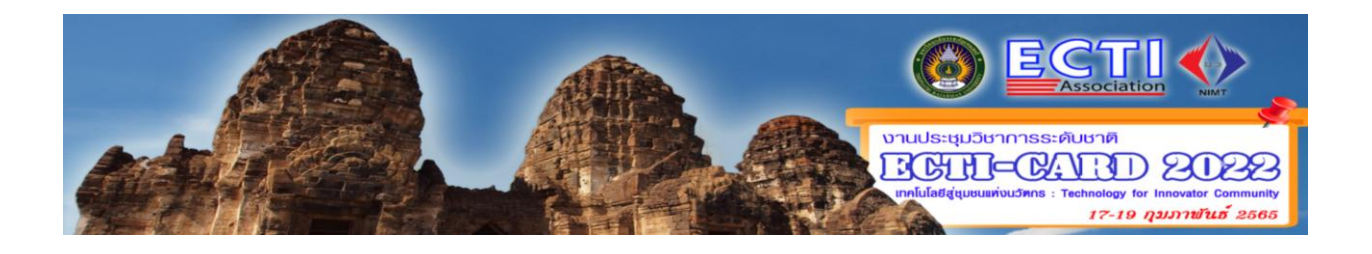

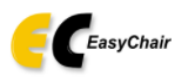

#### Account Created

#### Your EasyChair account has been created!

If you want to submit to a conference or a journal hosted by EasyChair, you should find the conference or journal Web page and follow the link to its EasyChair submission page.

For anything else, including publishing a preprint, <u>click here to log in to EasyChair</u>.

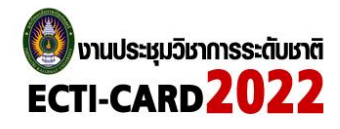

PROCEEDING -HOME PROGRAM -PAPER -VENUE CONTACT

สมาคมวิชาการ ไฟฟ้า อิเล็กทรอนิกส์ โทรคมนาคมและสารสนเทศประเทศไทย และสถาบันมาตรวิทยาแห่งชาติ ระหว่างวันที่ 17-19 กุมภาพันธ์ พ.ศ.2565 ณ จังหวัดลพบุรี โดยมีจุดมุ่ง หมายหลักของการจัดงานเพื่อรวบรวมผลงานวิจัย บทความวิชาการ งานนวัตกรรม สิ่งประดิษฐ์และการพัฒนาเชิงประยุกต์ รวมถึงเพื่อเปิดโอกาสให้นักวิจัย ผู้พัฒนา ผู้ใช้งาน และ หน่วยงานต่าง ๆ ได้มีโอกาสแลกเปลี่ยนเรียนรู้ทางวิชาการร่วมกัน อีกทั้งสามารถนำผลงานที่ตีพิมพ์ไปพัฒนาต่อยอดในระดับท้องถิ่นระดับสากล และพัฒนาสู่ผลิตภัณฑ์ในเชิง พาณิชย์ได้ ซึ่งบทความที่ส่งมานั้นจะได้รับการพิจารณาคุณภาพ และความ สมบูรณ์ของงานโดยผู้ทรงคุณวุฒิ บทความที่ได้รับการคัดเลือกได้นำเสนอในที่ประชุม ECTI-CARD 2022 จะได้รับการตีพิมพ์ในรายงานสืบเนื่อง ECTI-CARD (ECTI-CARD Proceedings) หรือวารสาร ECTI-ARD ซึ่งสามารถสืบค้นได้จากฐานข้อมูลของสมาคม ECTI หรือวารสาร เทพสตรี I-TECH (ฐานข้อมูล TCI-2) ตามแบบฟอร์มของแต่ละวารสาร

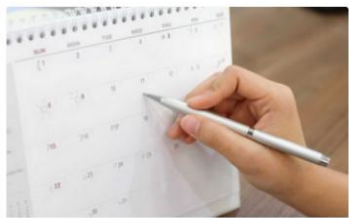

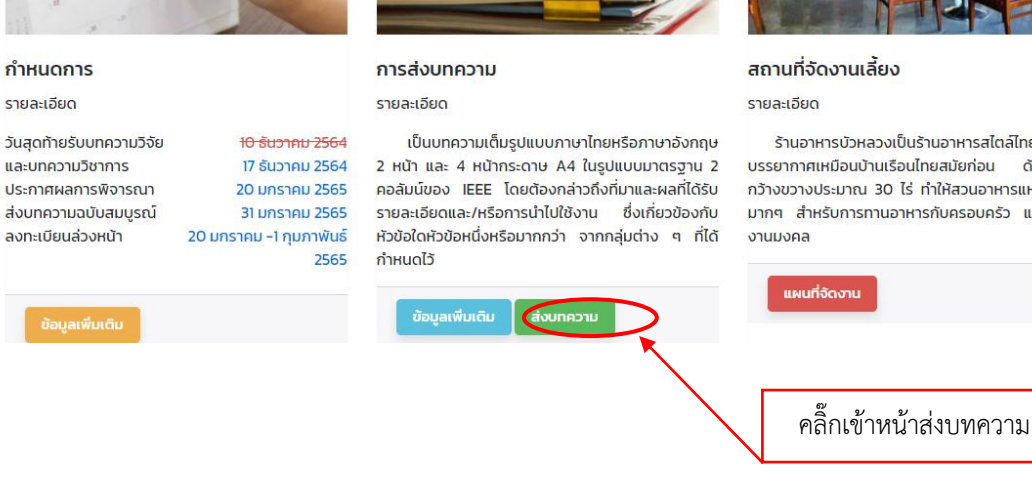

งานประชุมวิชาการระดับชาติ แกคโนโลยีสู่ชุมชนแห่งนวัตกร : Technology for Innovator Community 17 - 19 กุมภาพันธ์ 2565

ร้านอาหารบัวหลวงเป็นร้านอาหารสไตล์ไทยที่จำลอง บรรยากาศเหมือนบ้านเรือนไทยสมัยก่อน ด้วยพื้นที่ที่ กว้างขวางประมาณ 30 ไร่ ทำให้สวนอาหารแห่งนี้เหมาะ มากๆ สำหรับการทานอาหารกับครอบครัว และการจัด

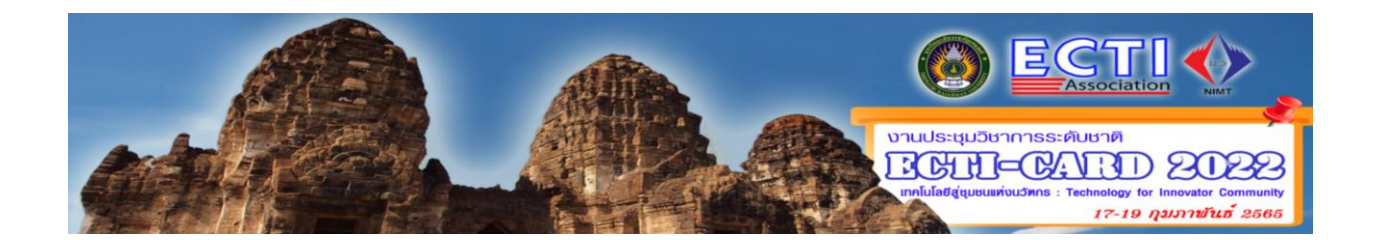

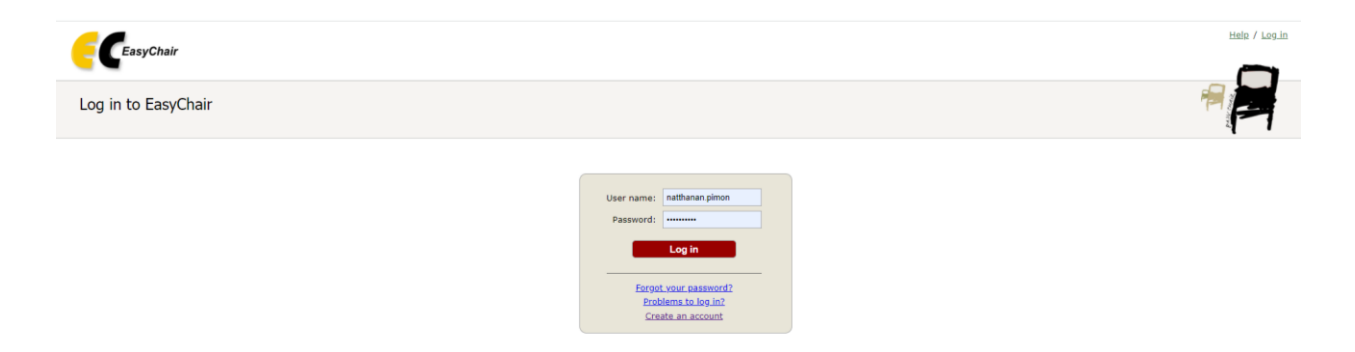

### ใส่ User และ Password ให้ถูกต้อง และ Log in เข้าระบบ

แล้วเป็นหน้าต่าง IE หรือ Google chrome และเข้า <u>http://ecticard2022.ecticard.org/index.html</u>

| My EasyChair                                                                       |                                                                                   | EasyChair <b><i>T</i></b> reprints | Help / Log_out |
|------------------------------------------------------------------------------------|-----------------------------------------------------------------------------------|------------------------------------|----------------|
| erences CFP VCS Preprints Slide:                                                   | EasyChair                                                                         |                                    |                |
| ECTI-CARD 2022 (การปร                                                              | ะชุมวิชาการ งานวิจัย และพัฒนาเชิงประยุก                                           | ด์ ครั้งที่ 14 ECTI-CARD 2022)     |                |
| ou are logged in to ECTI-CARD 2022 (<br>Ise the links below to access ECTI-CAP     | กรณ์ระชุมวิชาการ งานวิจัย และพัฒนาเชิงประชุกต์ ครั้งที่ 14 ECTI-CARD 2<br>D 2022. | 1022).                             |                |
| uthor                                                                              |                                                                                   |                                    |                |
| make a new submission                                                              |                                                                                   |                                    |                |
|                                                                                    |                                                                                   |                                    |                |
| FP                                                                                 | the Free Chair Carest CFD.                                                        |                                    |                |
| rnis conierence has a can for papers o                                             | the Easychair Smart CPP:                                                          |                                    |                |
| <ul> <li>view call for papers</li> </ul>                                           |                                                                                   |                                    |                |
|                                                                                    |                                                                                   |                                    |                |
| ECTI-CARD 2022: ก<br>2022<br>มหาวิทยาลัยรายภัฏษทสตรี<br>Lopuri, Thailand, February | รประชุมวิชาการ งานวิจัย และพัฒนาเชิงประยุกเ<br>17-19, 2022                        | ต์ ครั้งที่ 14 ECTI-CARD           |                |
| Conference website                                                                 | http://ecticard2022.ecticard.org/                                                 |                                    |                |
| Submission link                                                                    | https://easychair.org/conferences/?conf=ecticard2022                              |                                    |                |
| Abstract registration deadline                                                     | December 10. 2021                                                                 |                                    |                |
| Submission deadline                                                                | December 31, 2021                                                                 |                                    |                |

ระบบจะเข้าหน้าต่างอัตโนมัติ โดยระบบจะขึ้น ECTI-CARD 2022 ดังภาพดังอย่าง แล้วเลือก Make a new submission

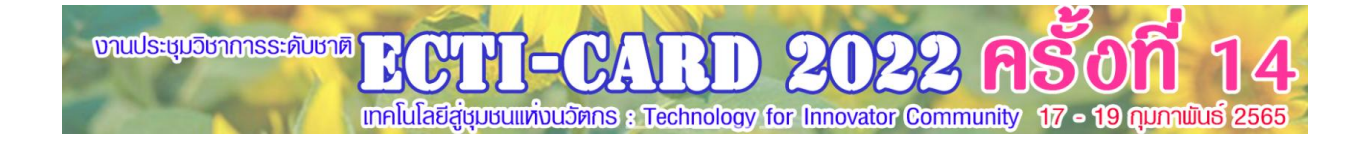

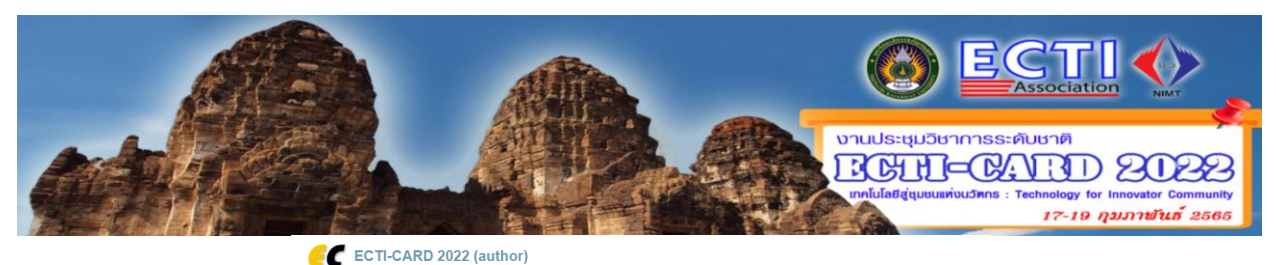

|                                                                                                    | ion for ECTL-CARD 2022                                                                                      |  |                    |                     |
|----------------------------------------------------------------------------------------------------|----------------------------------------------------------------------------------------------------|--|--------------------|---------------------|
| lew Submiss                                                                                                    | IOITION ECTI-CARD 2022                                                                                      |  |                    |                     |
| llow the instruction                                                                                                    | s, step by step, and then use the "Submit" button at the bottom of the form. The required fields are marked |  |                    |                     |
| thor Informat                                                                                                    | ion                                                                                                    |  |                    |                     |
| or each author plea                                                                                                    | se fill out the form below. Some items on the form are explained here:                                      |  |                    |                     |
| <ul> <li>Email address will only be used for communication with the authors. It will not appear in public Web pages of this conference. The email address can be emitted for not corresponding authors. These authors will also have no access to the submission page.</li> <li>Web page can be used on the conference Web pages, for example, for making the program. It should be a Web page of the author, not the Web page of her or his organization.</li> <li>Each author marked as a corresponding author will receive email messages from the system about this submission. There must be at least one corresponding author.</li> </ul> |                                                                                                    |  |                    |                     |
|                                                                                                    |                                                                                                    |  |                    |                     |
|                                                                                                    |                                                                                                    |  | Author 1 (click he | re to add yourself) |
| Author 1 ( <u>click he</u><br>First name <sup>†</sup> : •                                                                                                    | re to add yourself)                                                                                         |  |                    |                     |
| Author 1 ( <u>click he</u><br>First name <sup>†</sup> : •<br>Last name: •                                                                                                    | re to add yourself)                                                                                         |  |                    |                     |
| Author 1 ( <u>click he</u><br>First name <sup>†</sup> : •<br>Last name: •<br>Email: *                                                                                                    | re to add yourself)                                                                                         |  |                    |                     |
| Author 1 ( <u>click he</u><br>First name <sup>†</sup> : •<br>Last name: •<br>Email: •<br>Country/region: •                                                                                                    | re to add vourself)                                                                                         |  |                    |                     |
| Author 1 ( <u>click he</u><br>First name <sup>†</sup> : •<br>Last name: •<br>Email: •<br>Country/region: •<br>Organization: •                                                                                                    | re to add vourself)                                                                                         |  |                    |                     |
| Author 1 (click he<br>First name <sup>1</sup> : =<br>Last name: =<br>Email: =<br>Country/region: =<br>Organization: =<br>Web page:                                                                                                    | re to add vourself)                                                                                         |  |                    |                     |
| Author 1 ( <u>click he</u><br>First name <sup>†</sup> : -<br>Last name: -<br>Email: -<br>Country/region: -<br>Organization: -<br>Web page:                                                                                                    | re to add yourself)                                                                                         |  |                    |                     |

กรอกข้อมูลผู้แต่งบทความ (Author) แต่ถ้ามีผู้แต่งมากกว่า 3 คนขึ้นไป ผู้ใช้สามารถเพิ่มผู้แต่งคนถัดไปโดยคลิกที่ Click here to add more authors เพื่อเพิ่มจานวนผู้แต่งบทความที่ต้องการ และคลิ๊ก ในช่อง Corresponding author เพื่อกาหนดให้ผู้แต่งคน ใดเป็นคนประสานงานและแจ้งข้อมูลเกี่ยวกับการส่งบทความผ่านทางอีเมล์

| Title: =                                      |                                          |                       |                              |                     |                    |
|-----------------------------------------------|------------------------------------------|-----------------------|------------------------------|---------------------|--------------------|
| nue.                                          |                                          |                       |                              |                     |                    |
|                                               |                                          |                       |                              |                     |                    |
|                                               |                                          |                       |                              |                     |                    |
| Abstract: *                                   |                                          |                       |                              |                     |                    |
|                                               |                                          |                       |                              |                     |                    |
|                                               |                                          |                       |                              |                     |                    |
|                                               |                                          |                       |                              |                     | 11                 |
|                                               |                                          |                       |                              |                     |                    |
|                                               |                                          |                       |                              |                     |                    |
| ywords                                        |                                          |                       |                              |                     |                    |
| ywords<br>pe a list of ke<br>ecify at least t | ywords (also known as<br>three keywords. | key phrases or key te | rms), <b>one per line</b> to | characterize your   | submission. You sh |
| ywords<br>pe a list of ke<br>ecify at least t | ywords (also known as<br>hrree keywords. | key phrases or key te | rms), <b>one per line</b> to | characterize your   | submission. You sh |
| ywords<br>pe a list of ke<br>ecify at least t | ywords (also known as<br>hree keywords.  | key phrases or key te | rms), one per line to        | characterize your : | submission. You sh |
| ywords<br>pe a list of ke<br>ecify at least t | ywords (also known as<br>hhree keywords. | key phrases or key te | rms), one per line to        | characterize your   | submission. You sh |

กรอกข้อมูลชื่อบทความและบทคัดย่อ (Title and Abstract) ให้กรอกชื่อบทความและการกรอกข้อมูลบทคัดย่อ กรอกคำสำคัญ (Keywords) ต้องระบุคำสำคัญของบทความอย่างน้อย 3 คาขึ้นไป โดยพิมพ์คำสำคัญ 1 บรรทัดต่อ 1 คำสำคัญ แล้วกดปุ่ม Enter เพื่อระบุคำสำคัญถัดไป

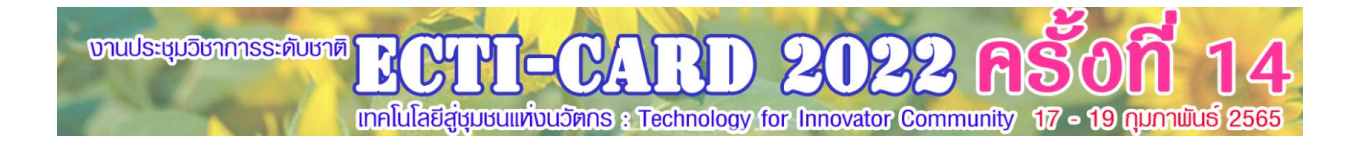

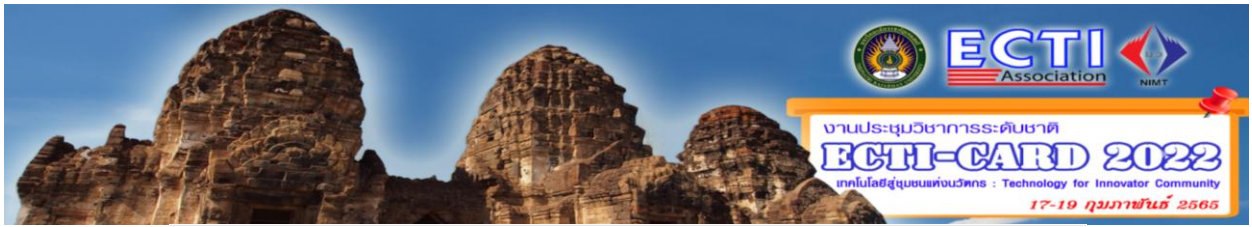

#### Topics

Please select topics relevant to your submission from the following list. Topics are typically used for assigning submissions to reviewers and for conference analytics.

| 🗌 กลุ่มที่ 1 การเกษตรอัจฉริยะ อุตสาหกรรมการเกษตร                              | 🗌 กลุ่มที่ 2 เทคโนโลยีชั่วภาพ การแพทย์ วิทยาศาสตร์กายภาพ วิทยาศาสตร์การกีฬา                                                          |
|-------------------------------------------------------------------------------|----------------------------------------------------------------------------------------------------|
| 🗌 กลุ่มที่ 3 การประหยัดพลังงาน การจัดการพลังงานบ้านอัดโนมัติ                  | 🗌 กลุ่มที่ 4 การเรียนการสอนทางใกล การศึกษาบันเทิง คอมพิวเตอร์แอนิเมชัน                                                               |
| 🗌 กลุ่มที่ 5 การกู้ภัย ระบบเดือนภัย และพยากรณ์                                | 🗌 กลุ่มที่ 6 การสื่อสาร การสนับสนุนผู้ใช้ตามบ้าน เครือข่ายสังคม เครือข่ายใร้สาย                                                      |
| 🗌 กลุ่มที่ 7 การขนส่ง การควบคุมจราจร การจัดการอุดสาหกรรม                      | 🗌 กลุ่มที่ 8 ธุรกิจธนาคาร การท่องเที่ยว และการโรงแรม                                                                                 |
| กลุ่มที่ 9 ระบบความปลอดภัย การควบคุมการเข้าถึง การยืนยันดัว<br>ตน ระบบตรวจจับ | 🗌 กลุ่มที่ 10 มาตรวิทยา การวัดและควบคุม                                                                                              |
| 🗌 กลุ่มที่ 11 วิศวกรรมและเทคโนโลยีอุดสาหกรรม                                  | 🗌 กลุ่มที่ 12 ทัวข้ออื่น ๆ ที่เกี่ยวข้อง                                                                                             |
| SS1: ปัญญาประดิษฐ์เพื่อระบบการสื่อสารดิจิทัล                                  | SS2: เทคโนโลยีการศึกษาและเทคโนโลยีอุดสาหกรรม                                                                                         |
| SS3: นวัดกรรมและเทคโนโลยีสำหรับงานสื่อสารและ<br>อิเล็กทรอนิกส์อัจฉริยะ        | S54: อันเดอร์เน็ตของสรรพสั่ง ทุ่นอนต์ ระบบควบคุมอัตโนมัติ การประยุกต์ใช้งานเทคโนโลยีไอโอที แตะระบบ<br>ควบคุมอัตโนมัติในชีวิตประจำวัน |
| SS5: การเรียนการสอนทางด้านวิศวกรรมศาสตร์                                      |                                                                                                    |
|                                                                               |                                                                                                    |

Files

The following part of the submission form was added by ECTI-CARD 2022. It has neither been checked nor endorsed by EasyChair Paper. Upload your paper. The paper must be in PDF format (file extension .pdf) Choose File No file chosen

เลือกกลุ่ม หัวข้อที่สอดคล้องกับเรื่องที่นำเสนอ

ส่งไฟล์บทความ (Uploads) เข้าสู่ระบบ EasyChair ระบบจะรองรับไฟล์ที่เป็นนามสกุล .pdf เท่านั้น เมื่อเรียกไฟล์เรียบร้อยแล้ว ให้กดปุ่ม Submit เพื่อส่งบทความเข้าสู่ระบบ

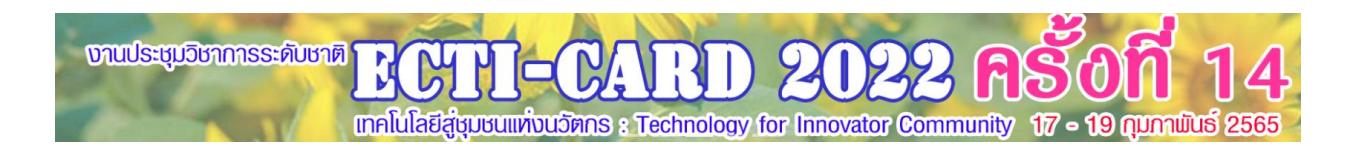